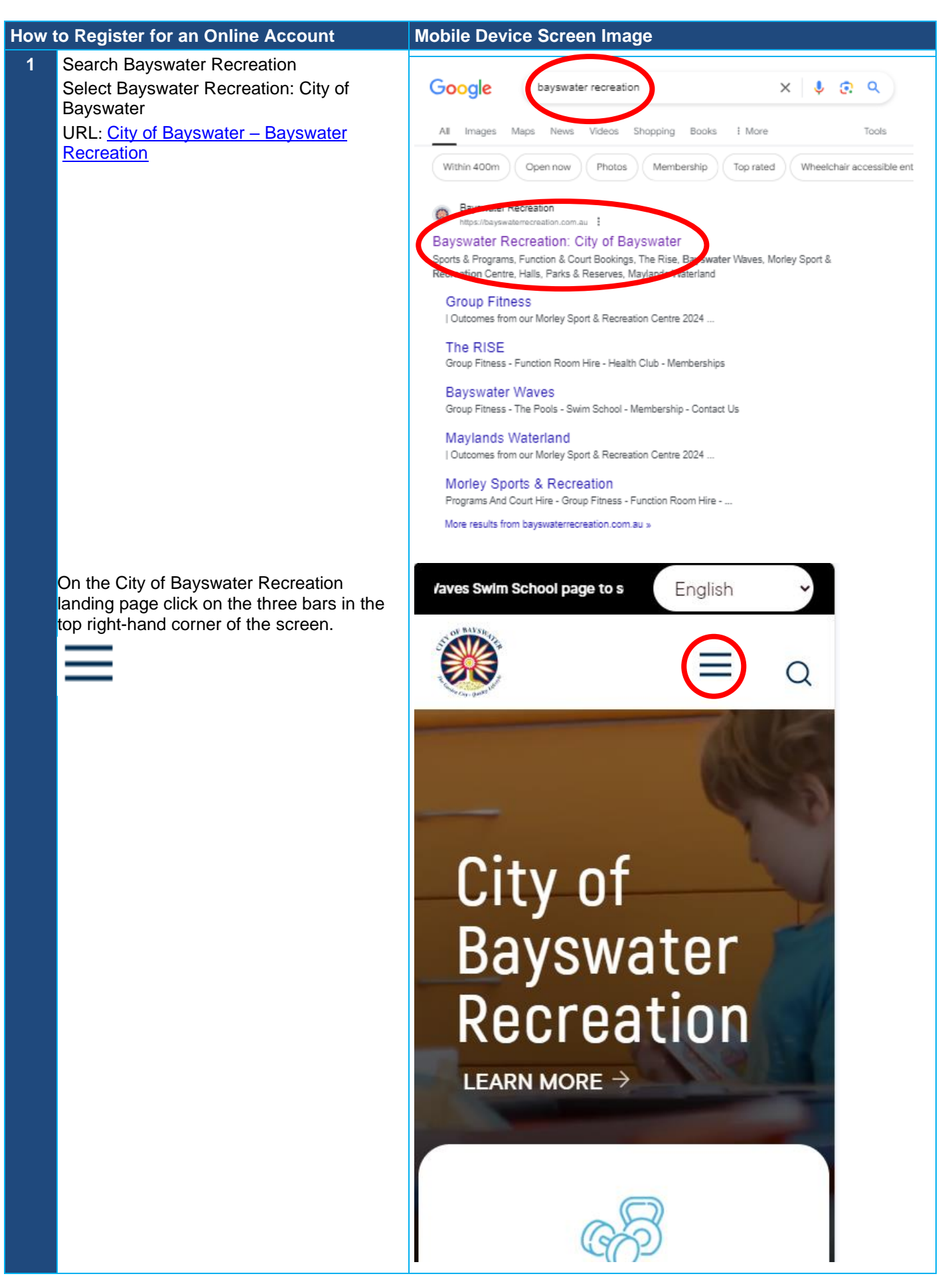

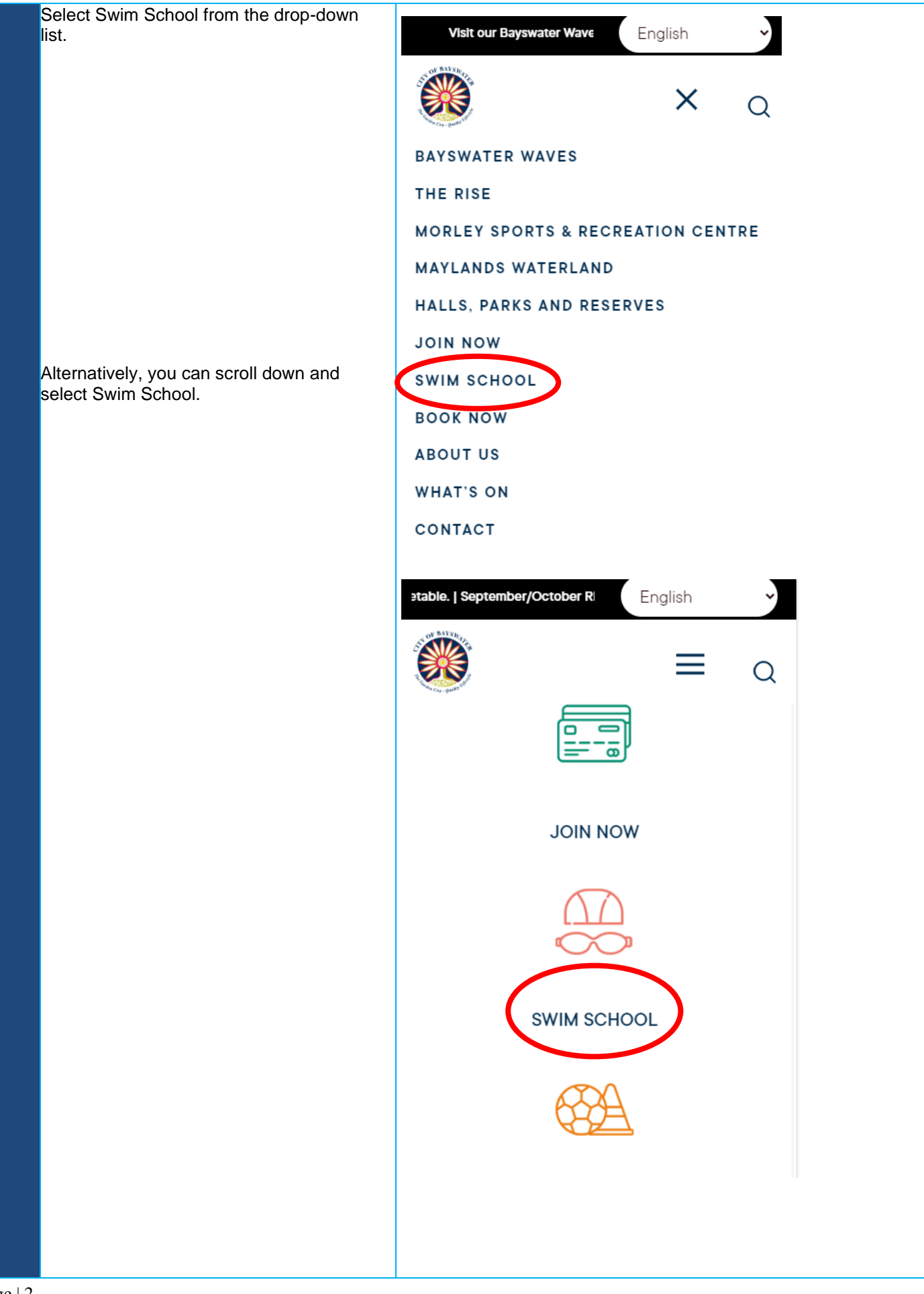

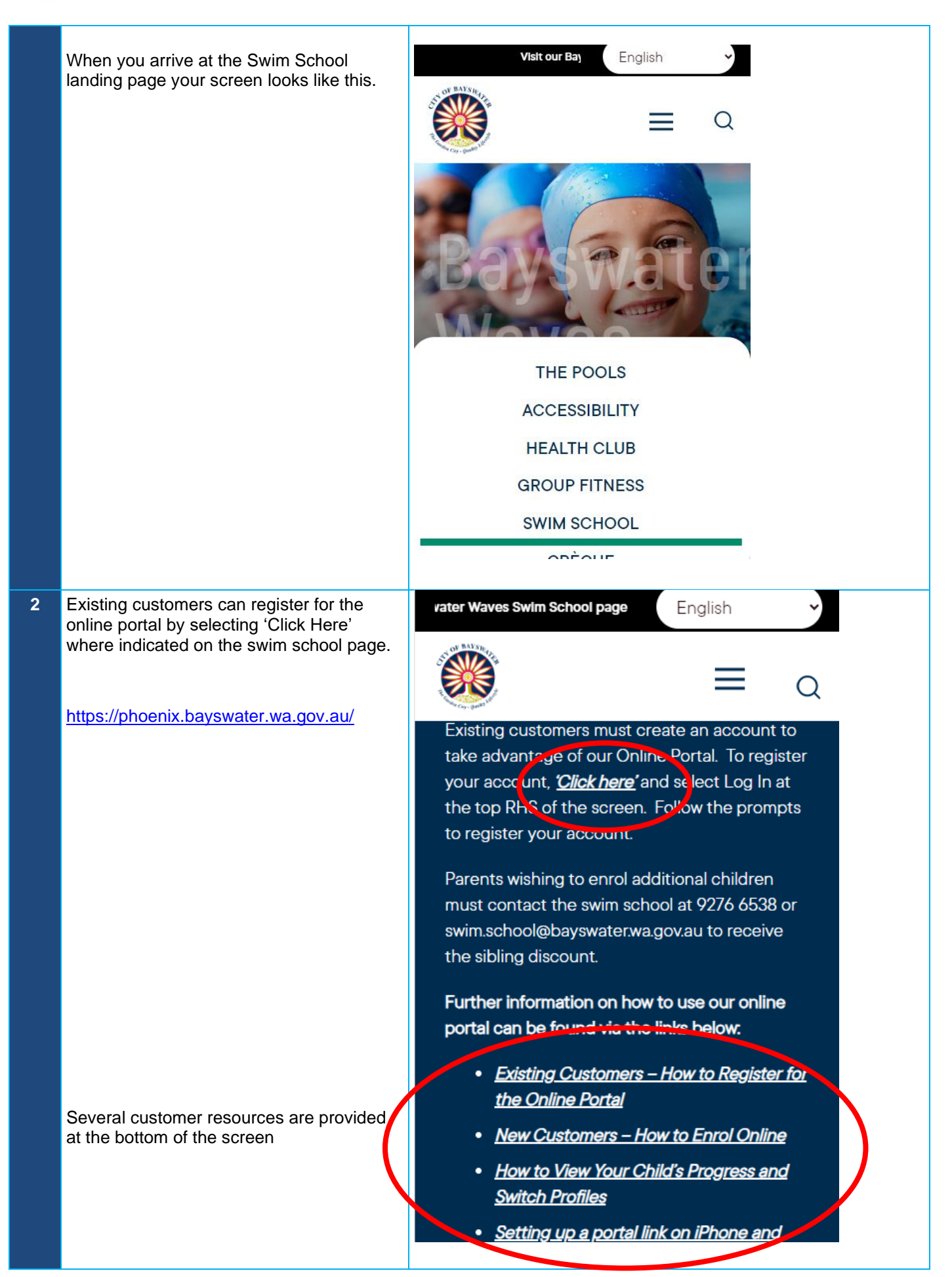

| 3 | When redirected, select Log In at the top<br>RHS of the screen | E Menu<br>City of Bayswater             |
|---|----------------------------------------------------------------|-----------------------------------------|
|   |                                                                | Click here for<br>SWIM SCHOOL ENROLMENT |
| 4 | Solast Croate Account from the better                          |                                         |
| 4 | RHS of screen                                                  |                                         |
|   |                                                                | ≡ Menu Close ×                          |
|   |                                                                | Membership Number or Email Address      |
|   |                                                                | Password                                |
|   |                                                                | Cit                                     |
|   |                                                                | Remember Me                             |
|   |                                                                | Log In                                  |
|   |                                                                | Create Account   Forgot Your Password?  |
|   |                                                                |                                         |
|   |                                                                | A BORD                                  |
|   |                                                                |                                         |
|   |                                                                | Click here for                          |
|   |                                                                | SWIM SCHOOL ENROLMENT                   |
|   |                                                                |                                         |

| 5 Enter date of birth and email details for the adult account holder.                                                               | Menu Create Account Once you complete the following form, you will receive an SMS or email with instructions on how to proceed. Date of Birth * DD / MM / YYYY   Membership Number or Email Address *                                                                                                    |
|----------------------------------------------------------------------------------------------------|----------------------------------------------------------------------------------------------------|
| <ul> <li>You will be asked to verify your details via email or mobile.</li> <li>Select preferred method and click Verify</li> </ul> | A   Create Account A derive a mail or mobile Pase select how you wish to verify your details. Enter mobile if you wish to receive verification via SMS. Mobile Mobile Mobile Solution of the count of the count of |

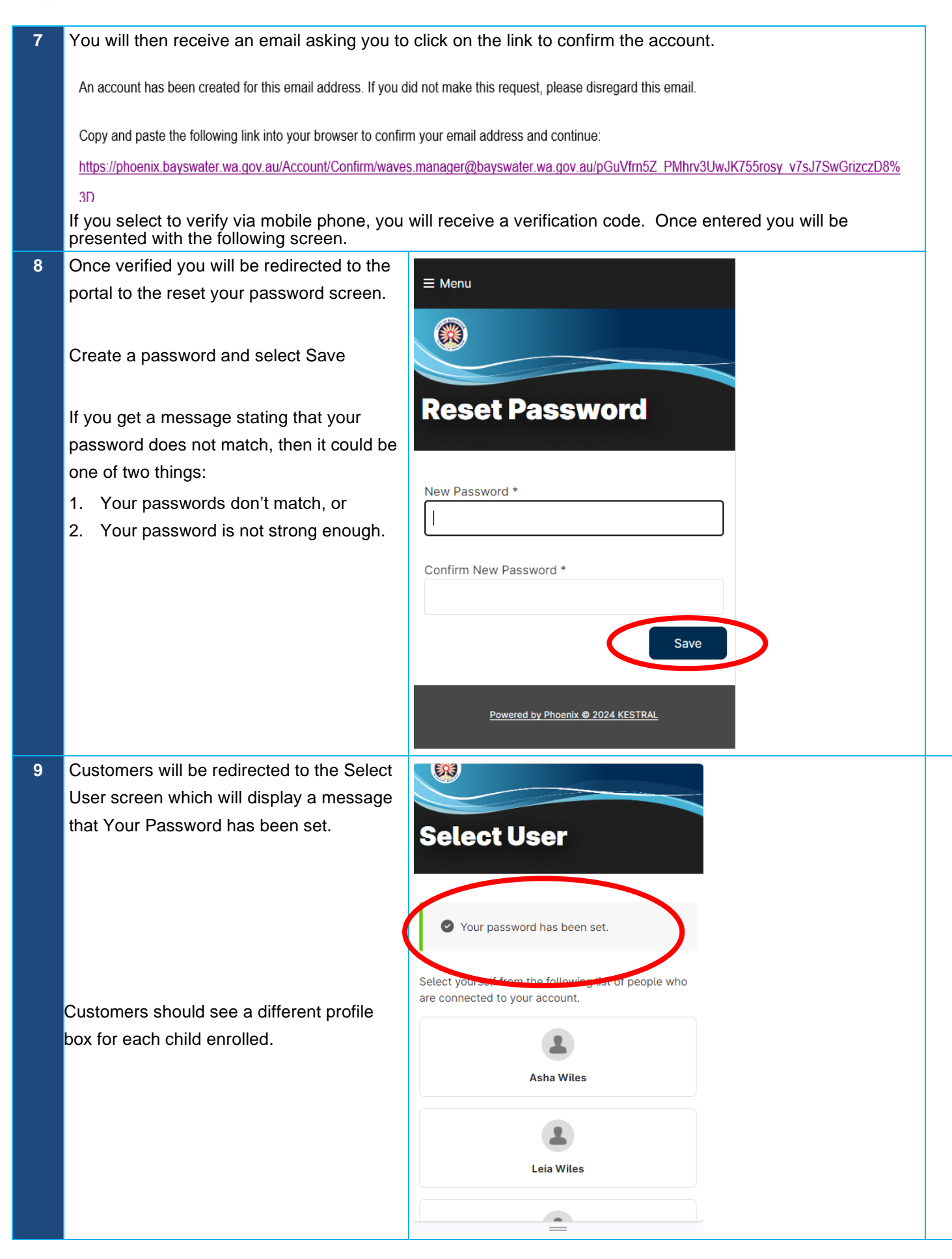